## <u>מדריך שיוך פניות מערוץ למשתמש</u> <u>Eix.CRM-PRO / Turbo ב-</u>

במדריך זה נלמד כיצד לשייך אוטומטית פניות מערוץ / קמפיין ספציפי, למשתמש הרלוונטי ב CRM-Pro / Turbo דוגמה: כל הפניות מקמפיין *סוף שנה* יכנסו לטיפול של **דנה הנציגה** בסטטוס **חדש** 

1) בממשק הניהול ה- FIXER, יש להיכנס לערוצים

| ערוצים ממומנים א שם לקוח (0) א הכל | מספרים חכמים | ערוצים | פרויקטים | נכסים דיגיטליים | חברות | כרטיסי לקוחות | פניות |
|------------------------------------|--------------|--------|----------|-----------------|-------|---------------|-------|
| ערוצים ממומנים 🗸 שם לקוח (0)       |              |        |          |                 |       | צים ממומנים   | ערו   |
|                                    | הכל          | ~      |          | (0) שם לקוח     | ~     | וצים ממומנים  | ער    |

## 2) יש ללחוץ על העיפרון הכחול של העריכה

|                              | @fixdigital.co.il 🗸 🕴 🚯 |              | וות הגדרות       | מספרים חכמים אוטומציות דור | חברות נכסים דיגיטליים פרויקטים ערוצים                                    | פניות כרטיסי לקוחות ו   |
|------------------------------|-------------------------|--------------|------------------|----------------------------|--------------------------------------------------------------------------|-------------------------|
| חשבון מודעות + הוסף ערוץ חדש | הסתר גרפים 💽 + הוסף ו   |              |                  |                            | c                                                                        | ערוצים ממומנינ          |
| iiii 30/04/2023              | 3-01/04/2023 <b>~</b> ( | פרויקטים (0) | מקור הגעה (0)    | - nct                      | שם לקוח (0)                                                              | ערוצים ממומנים          |
| Excel - איצוא ל              | 2010                    |              |                  | אמוד מרחותו                | <b>Q</b> חיפוש לפי שם ערוץ / קמפיין <b>Q</b> אופיין <b>ערו</b> ץ - מפיין | עמודות לבחירה ∽<br>פו = |
|                              |                         |              | <u>- 1107 UU</u> | אפיק פו טומי               |                                                                          |                         |
| 1 2 ~ 3                      | •                       | aa           | דמו מוצרים       | Referral 루                 | טיקטוק<br>פעיל •                                                         | 138778                  |
| 1 🗇 🔨 🖉                      | •                       | aa           | דמו מוצרים       | Referral 🧮                 | לינקד אין<br>פעיל                                                        | 137822                  |
|                              |                         |              |                  | -                          |                                                                          |                         |

## 3) יש ללחוץ על חיבור Turbo CRM / CRM

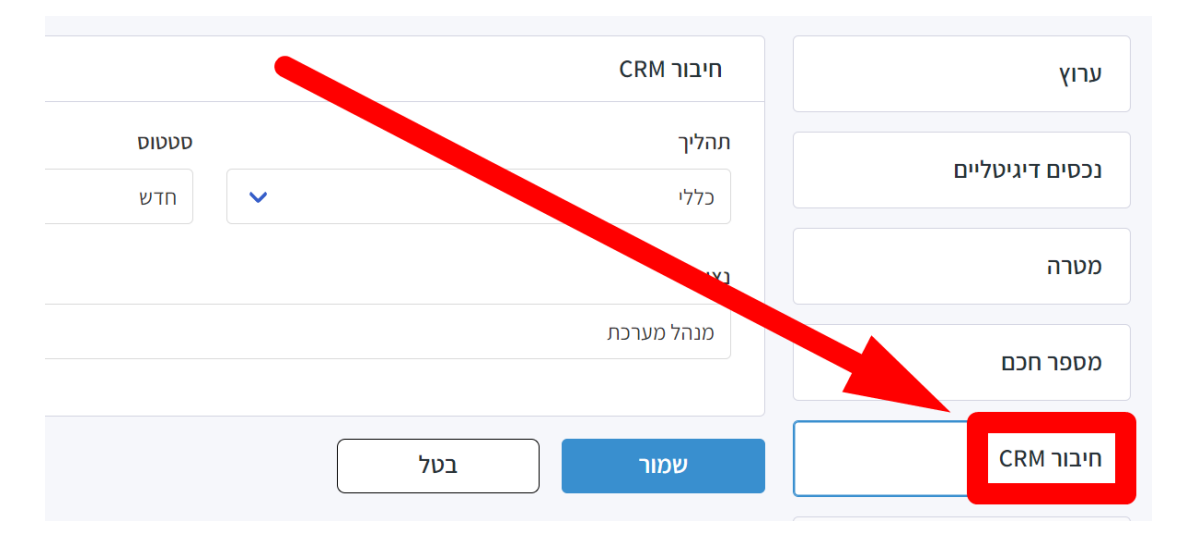

- 4) יש לבחור **תהליך**
- לבחור סטטוס
  יש לבחור סטטוס
  יש לבחור משתמש / נציג
  יש ללחוץ על שמור

|                     |     | CRM חיבור     | ערוץ            |
|---------------------|-----|---------------|-----------------|
| <b>סטטוס</b><br>חדש | ~   | תהליך<br>כללי | נכסים דיגיטליים |
|                     |     | נציג          | מטרה            |
|                     |     | מנהל מערכת    | מספר חכם        |
|                     | בטל | שמור          | ריבור CRM       |

כעת, פניות שיגיעו מערוץ / קמפיין זה, ישוכו אוטומטית למשתמש הנבחר.